## คู่มือการเข้าร่วมอบรม หลักสูตร "บทบาทของสถานศึกษาที่ดำเนินงานกองทุนเงินให้กู้ยืมเพื่อการศึกษา" ้สำหรับผู้บริหารและผู้ปฏิบัติงานสถานศึกษา ระดับอาชีวศึกษา รุ่นที่ 6 ผ่านระบบออนไลน์ (Application Zoom)

- 1. การเข้าร่วมอบรมออนไลน์ (Application Zoom) จะทำได้ 2 วิธี ดังนี้
  - 1.1 ใช้งานผ่าน Web Browser

| C ■ zoom.us/w/92351816515?tk= | 3ipMP1-Rz8M6mPt2WMWnbGlgeXx4_6FEqOdPI-rEZILDQIAAAAVgJjjQxZaZkIMR2x5U1EwSzhPc18jSWVONm |
|-------------------------------|---------------------------------------------------------------------------------------|
| zoom                          |                                                                                       |
|                               |                                                                                       |
|                               |                                                                                       |
|                               | Click Open Zoom Meetings on the dialog shown by your browser                          |
|                               | If you don't see a dialog, click Launch Meeting below                                 |
|                               | Launch Meeting                                                                        |
|                               | Don't have Zoom Client installed? Download Now                                        |
|                               | Having issues with Zoom Cite 17 Join from Your Browser                                |

- 1.2 ใช้งานผ่านการติดตั้งโปรแกรม Zoom
  - 1.2.1 เข้าที่ https://zoom.us/download#client\_4meeting1.2.2 กดเลือกที่ Download

| 🖸 Download Center - Zoom 🛛 🗙 🕂   |                                                                                                    |                                                               |
|----------------------------------|----------------------------------------------------------------------------------------------------|---------------------------------------------------------------|
| ← → C (■ zoom.us/download#client | 4meeting                                                                                                    |                                                               |
|                                  |                                                                                                    | R                                                             |
| ZOOM SOLUTIONS - P               | LANS & PRICING CONTACT SALES                                                                                                    | JOIN & MEETING H                                              |
|                                  | Download Center                                                                                                    | Download for IT Ad                                            |
| •                                | Zoom Client for Meetings<br>The web browser client will download automaticall<br>meeting, and is also available for manual download<br>Download Version 5.4.9 (5993 | y when you start or join your first Zoom<br>here.<br>31.0110) |

1.2.3 กดเลือกโปรแกรม Zoom ที่ download มาแล้วดังรูป

| Installing              |                                |                                |
|-------------------------|--------------------------------|--------------------------------|
|                         |                                |                                |
| 34%                     |                                |                                |
| ion 5.4.9 (59921.01.10) |                                |                                |
| 5                       | 34%<br>sion 5.4.9 (59931.0110) | 34%<br>sion 5.4.9 (59931.0110) |

## โปรแกรม Zoom หลังจากติดตั้งให้กดปิดโปรแกรม

۰,

|                |   |  | Ч |  |
|----------------|---|--|---|--|
| zoom           |   |  |   |  |
| Join a Meeting |   |  |   |  |
| Sign In        | 2 |  |   |  |
|                |   |  |   |  |

 หลังติดตั้งโปรแกรมเสร็จเรียบร้อยแล้ว สถานศึกษาสามารถเข้าร่วมอบรม โดยการกดเข้าร่วมตาม Link ที่กองทุนฯ จะส่ง ให้จากทาง e-mail crm@studentloan.or.th ส่งไปที่ e-mail ของผู้ที่ลงทะเบียนเข้าร่วมสัมมนาผ่านทางหน้าเว็บไซต์ โดยเข้าไปที่ e-mail แล้วกดเลือกตามรูป

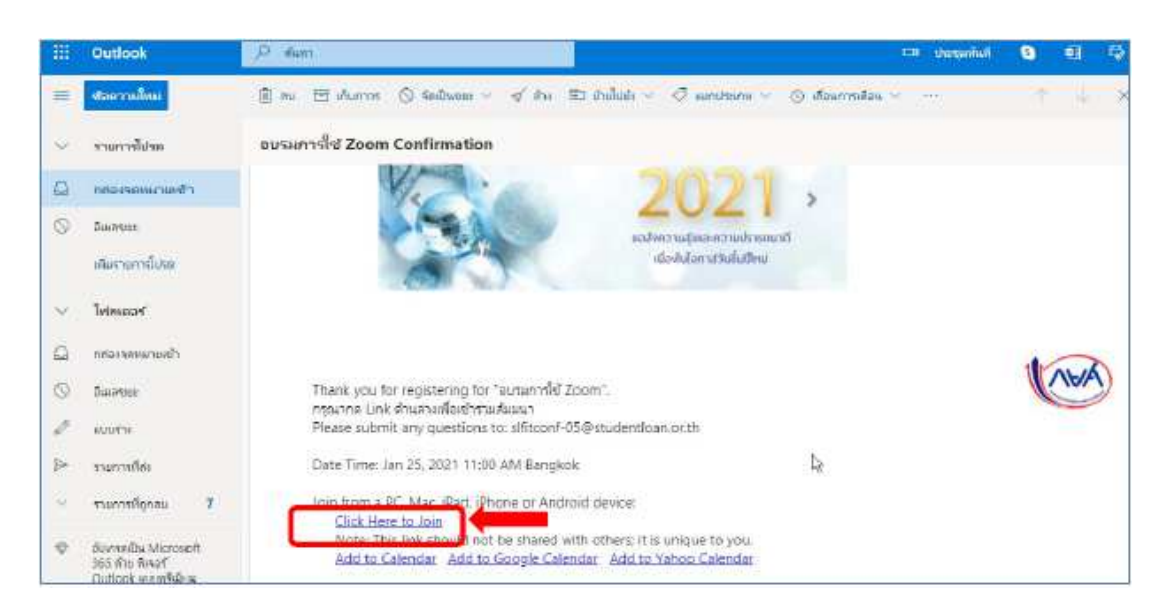

กรุณากรอกข้อมูลของผู้เข้าร่วมอบรม โดยในช่อง First Name ของความกรุณา ให้ระบุตามรูปแบบดังนี้
ชื่อผู้อบรม\_ชื่อสถานศึกษา เช่น สมชาย\_กองทุนเงินให้กู้ยืมเพื่อการศึกษา และหลังจากกรอกข้อมูลเรียบร้อยแล้วให้กดปุ่ม
"Register"

| Торіс                      | การอบรมหลักสูตร "บทบาทของสถานศึกษาที่ดำเนินงานกองทุนเงินให้ภู้ยืมเพื่อการศึกษา"                                                                                         |                                                                                |  |
|----------------------------|----------------------------------------------------------------------------------------------------|--------------------------------------------------------------------------------|--|
| Description                | การอบรมหลักสูดร "บทบาทของสถานศึกษาที่ตำเนินงานกองทุนเงินให้กู้ยื้มเพื่อการศึกษา" สำหรับ<br>ผู้บริหารและผู้ปฏิบัติงานสถานศึกษา ระดับอาบีวศึกษา รุ่นที่ 6 ผ่านระบบออนไลน์ |                                                                                |  |
| Time                       | Mar 8, 2022 09:00 AM in Bangkok                                                                                                    |                                                                                |  |
|                            |                                                                                                    | * Required informati                                                           |  |
| First Name                 |                                                                                                    | Last Name *                                                                    |  |
| สมชาย_ก                    | องทุนเงินให้กู้ยืมเพื่อการศึกษา                                                                                                    | ชื่อดรง                                                                        |  |
| Email Addre                | ess *                                                                                                    | Confirm Email Address *                                                        |  |
| slf-zoom                   | 01@studentloan.or.th                                                                                                    | slf-zoom01@studentloan.or.th                                                   |  |
| รหัสสถา <mark>น</mark> ศึก | าษา *                                                                                                    | ชื่อสถานศึกษา *                                                                |  |
| 004567                     |                                                                                                    | กองทุนเงินให้กู้ยืมเพื่อการศึกษา                                               |  |
| I. C. Market               | 14                                                                                                    |                                                                                |  |
| Information                | n you provide when registering will be share                                                                                                    | d with the account owner and host and can be used and shared by them in accord |  |

4. หลังจากกรอกข้อมูลเรียบร้อยแล้วระบบจะสามารถเปิดโปรแกรมได้ดังรูป

| Bownload Center - Zoom  ★    S Launch Meeting - Zoom ← →  C  ■ zoom.us/j/99553616088#success | x +                                                                                                    |
|----------------------------------------------------------------------------------------------|----------------------------------------------------------------------------------------------------|
| ZOOM                                                                                         | Open Zoom Meetings?<br>https://zoom.us wants to open this application.<br>Always allow zoom.us to open links of this type in the associated app<br>Dpen Zoom Meetings<br>Click Open Zoom Meetings on the dialog shown by your browser<br>If you don't see a dialog, click Launch Meeting below |
|                                                                                              | Don't have Zoom Client installed? Download Now                                                                                                    |

ระบุ e-mail และชื่ออีกครั้ง ตามตัวอย่างในรูป ก็สามารถเข้าร่วมอบรมได้เรียบร้อย

| Connecong ×                                         |  |
|-----------------------------------------------------|--|
| Enter your email and name                           |  |
| slf-zoom01@studentloan.or.th                        |  |
| Your Name<br>สมชาย_คองทุนเงินให้คู้ปีมเพื่อการศึกษา |  |
| Remember my name for future meetings                |  |
| Join Webinar Cancel                                 |  |

5. กรณีต้องการสอบถาม ผู้เข้าร่วมอบรม สามารถกดที่ปุ่มดังรูป

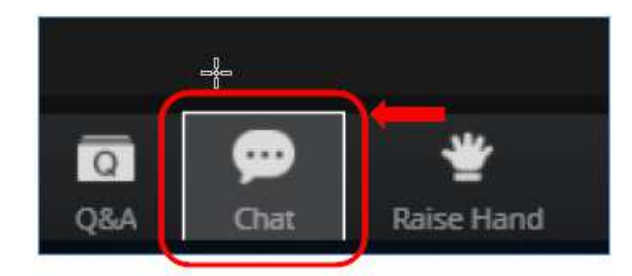

ผู้เข้าร่วมอบรมสามารถพิมพ์ข้อความเข้าไปที่กล่องข้อความ แล้วเจ้าหน้าที่จะทำการรวบรวมคำถามแล้วรวบรวมส่งให้กับ
วิทยากรตอบคำถาม

| within . |      | *                              | Char |
|----------|------|--------------------------------|------|
|          | กยศ. |                                |      |
|          |      | To M consists<br>and track and | -    |
| <u>8</u> |      | Contraction of the second      |      |

7. หลังจากจบการอบรมเรียบร้อยแล้วกรุณากดปุ่ม Leave

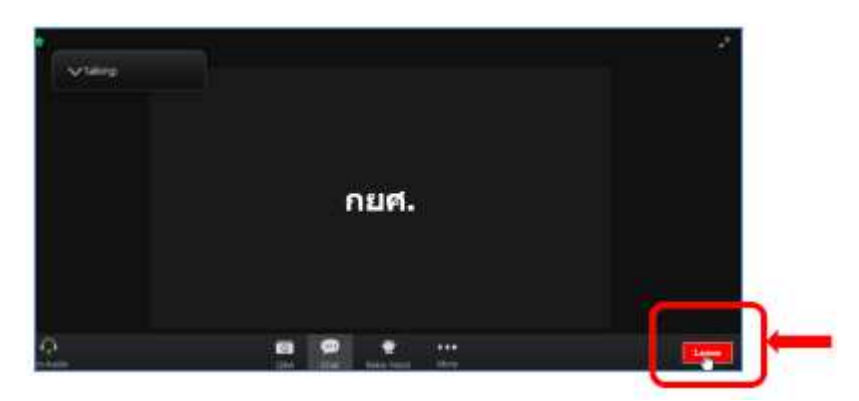